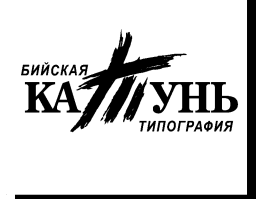

Управление Алтайского края по печати и информации Государственное унитарное предприятие Алтайского края «Бийская типография «Катунь»

## Руководство по подготовке и проверке файлов PDF/X-1a с использованием пакета программ Adobe® Acrobat® Professional

Для создания и проверки PDF/X-1а файлов необходимо:

- 1. Определить условия печати.
- 2. Скачать ICC профиль, настройки Acrobat Distiller.
- 3. Поместить в систему ІСС профиль печатного процесса.
- 4. Добавить настройки Acrobat Distiller.
- 5. Подготовить файл в исходной программе верстки.
- 6. Выполнить печать в файл на принтере Adobe PDF используя файл с настройками профиля Acrobat Distiller Cityline\_Katun\_PDFx1a.joboptions.
- 7. Провести предварительный просмотр файла PDF в программе Adobe Acrobat Professional.
- 8. Провести проверку на соответствие техническим требованиям (профиль PDFx-1a).
- 9. Проанализировать отчет (см. список ошибок и предупреждений). Если работа содержит ошибки внести необходимые изменения и повторить действия с пункта № 6.
- 10. Если в отчете нет сообщений об ошибках, поздравляем, ваш PDF/X-1а файл прошел тест на совместимость и готов для передачи в производство.
- Для подготовки газет следует использовать ICC профиль Eurostandard (Newsprint).
- Профиль ICC для Acrobat Distiller обычно хранится на «C:\Program Files\Common Files\Adobe\Color\Profiles\Recommended\»
- Следует использовать файл с настройками Acrobat Distiller CityLine\_Katun\_PDFx-1a.joboptions и выбирать его в свойствах принтера Adobe PDF.
- В Adobe Acrobat Следует использовать стандартный Preflight профиль «PDF/X-1a».
- Для предварительного просмотра документа можно использовать пункт Advanced > Output Preview (Separation Preview) / Средства > Производство печати > Просмотр вывода.
- Для проведения проверки на соответствие стандарту PDF/X-1а необходимо выбрать пункт меню Advanced > Preflight / Средства > Производство печати > Предподготовка.